## 6970 IP Conference Phone Implementing with MiVoice 5000

01/2020 AMT/PTD/PBX/0174/0/2/EN INSTALLATION MANUAL

# 🔀 Mitel

### Warning

Although the information contained in this document is considered as pertinent, Mitel Networks Corporation (MITEL ®) cannot guarantee the accuracy thereof.

The information may be changed without notice and should never be interpreted as a commitment on the part of Mitel, its affiliates or subsidiaries.

Mitel, its affiliates and subsidiaries cannot be held liable for any errors or omissions which may be contained in this document. This document -may be reviewed or re-edited at any time in order to add new information.

No part of this document may be reproduced or transmitted in any form whatsoever or by any means - electronic or mechanical - regardless of the objective, without the written consent of Mitel Networks Corporation.

© Copyright 2015, Mitel Networks Corporation. All rights reserved.

Mitel ® is a registered trademark of Mitel Networks Corporation.

Any reference to third-party trademarks is made for information only, and Mitel does not guarantee the ownership thereof.

### CONTENTS

| 1 | REFER | RENCE DOCUMENTS                                                | 2  |
|---|-------|----------------------------------------------------------------|----|
| 2 | INTRO | DUCTION                                                        | 3  |
| 3 | DEPLC | DYMENT IN R7.0                                                 | 4  |
|   | 3.1   | PREREQUISITES                                                  | 4  |
|   | 3.2   | INSTALLING CONFIGURATION FILES ON A DOWNLOAD SERVER            | 4  |
|   |       | 3.2.1 USING THE INTEGRATED DOWNLOAD SERVER                     | 4  |
|   | 3.3   | PROCEDURE                                                      | 4  |
| 4 | DEPLC | OYMENT IN R6.5                                                 | 8  |
|   | 4.1   | PREREQUISITES                                                  | 8  |
|   | 4.2   | INSTALLING CONFIGURATION FILES ON A DOWNLOAD SERVER            | 8  |
|   |       | 4.2.1 USING AN EXTERNAL TFTP SERVER                            | 8  |
|   | 4.3   | PROCEDURE                                                      | 8  |
|   | 4.4   | CONSTITUTING THE FILE AASTRA.CFG FOR 6970 IP CONFERENCE PHONES | 11 |
|   | 4.5   | CONSTITUTING THE FILE 6970.CFG FOR 6970 IP CONFERENCE PHONES   | 14 |

1 **REFERENCE DOCUMENTS** 

### 2 INTRODUCTION

For the deployment of 6970 IP Conference Phone via configuration file with MiVoice 5000 or Mitel 5000 Gateway, the recommended solution is to use a dedicated download server (http in R7.0 or TFTP in R6.5) to upload the configuration files.

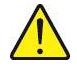

#### IMPORTANT NOTE: It is not advisable to use an integrated or external DHCP server to indicate the download server address in the current version. Contact Mitel Support for more information.

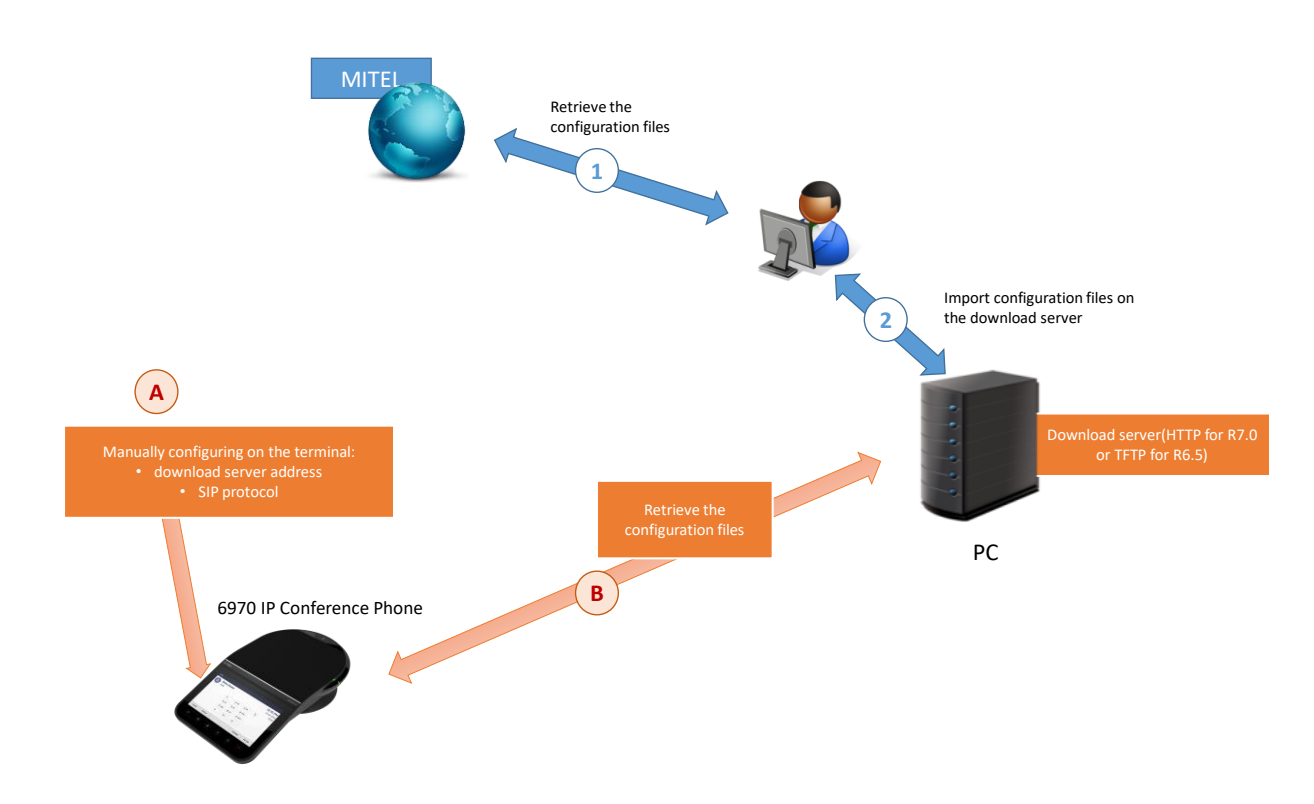

Deployment principle

1 and 2: Preliminary steps to retrieve the configuration files, SIP software and firmware and drop them on a download server

**A and B**: Manually configuring the download server address on the terminal and connecting the terminal to this server in order to upgrade the Minet protocol to SIP protocol and configure the terminal.

- Files to be placed in the download area:
- 6970.st (SIP software and firmware),
- aastra.cfg (generic configuration),
- Specific model file 6970.cfg to be adapted so as to allow the following functions:
  - Directory
  - $\circ$  Hold
  - Key programming
  - DTMF
- The Languages file (compressed .zip files).

### 3 DEPLOYMENT IN R7.0

For a new phone, the first deployment phase must include upgrading the MiNet software to a SIP configuration (firmware and software) that can be used by MiVoice 5000.

This is integrated and described in the procedure.

#### 3.1 PREREQUISITES

The above-mentioned files must first be copied to the dedicated directory of the download server (see Paragraph 4.2).

#### 3.2 INSTALLING CONFIGURATION FILES ON A DOWNLOAD SERVER

#### 3.2.1 USING THE INTEGRATED DOWNLOAD SERVER

In R7.0, the terminals can be downloaded using the integrated directory dedicated to the deployment of A5000 Server:

From Webadmin:

- Select Menu System>Software maintenance>Downloading of files.
- Select the Terminal areas tab.
- From the drop-down list in the **Download area**field, select **Deployment**.
- In the drop-down list in the **Action** field select **Add file**.
- Click **Browse** to select the directory containing the configuration files.
- Click Download.

The files are downloaded and added to the list of terminal software.

Terminal 6970 then downloads these files during the deployment phase.

#### 3.3 **PROCEDURE**

- Connect Terminal 6970 to the network.
- Wait for the start-up phase.
- The terminal automatically searches for a DHCP server.
- An IP address is returned to the terminal.

On the terminal use the touch keys to:

• Select the **Dial** icon.

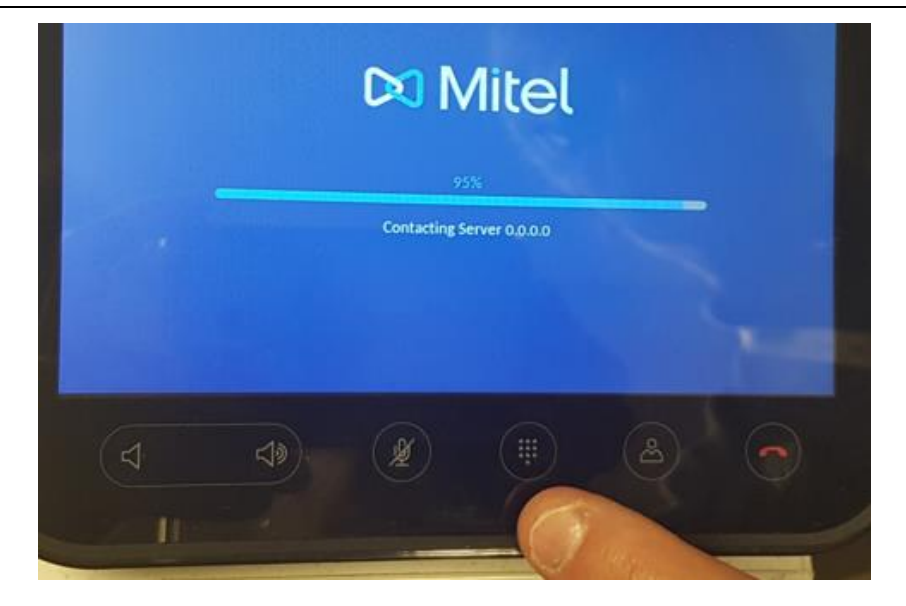

• Select the ... key.

| 1      | 2 ABC | 3 DEF  |      |
|--------|-------|--------|------|
| 4 сні  | 5 ML  | 6 MN0  |      |
| 7 PQRS | 8 TUV | 9 wxyz |      |
| *      | 0.    | (#     |      |
| )[     | ][    |        | - 63 |

• Select the **Settings** key.

|   | 1 |      | 3 | 2 | 2 | ABC  |   | 3  | DEF   | a |
|---|---|------|---|---|---|------|---|----|-------|---|
|   | 4 | бні  | ) |   | 5 | лкі. |   | 6  | MNO   |   |
| ζ | 7 | PQRS | ) | 5 | 8 | τυν  |   | 9  | wxyz) |   |
| C | * |      | ) | C | 0 | •    | ) | (1 |       |   |

- Select the Advanced key.
- Enter the default password in MiNet configuration: **73738** ("reset" in figures).
- Press Return

The Settings screen is displayed.

• Select the Network icon.

| Settings |              |          |                |             |
|----------|--------------|----------|----------------|-------------|
|          | <u>Re</u>    | -*-      | Ø              | -1-         |
| Language | Call Forward | Status   | Voice Services | Diagnostics |
| (((°     | *            | <b>L</b> |                | 88          |
| Wi-Fi    | Bluetooth    | Audio    | Display        | Network     |
|          |              |          |                |             |

The Network screen is displayed.

• Select the Static Settings icon.

| Network |                 |                     | 11818 4       |  |
|---------|-----------------|---------------------|---------------|--|
|         | Ø               |                     | 윪             |  |
|         | Static Settings | Ethernet Ports      | VLAN Settings |  |
|         | 802.1x          | Network<br>Services |               |  |

The Static Network Settings screen is displayed.

- Scroll through the list at the top of the screen up to the **File Server** field.
- In this field, use the keyboard to enter the URI of the deployment directory in the form <a href="http://@IP\_download\_server/6xxxi/deploy">http://@IP\_download\_server/6xxxi/deploy</a>

| FTP Server Port |     |           |     |          |      |                 |   |   |
|-----------------|-----|-----------|-----|----------|------|-----------------|---|---|
| File Server     | ht  | tp://ac 1 | 2/s | 6xxxi/de | ploy | Milesse<br>Mari |   |   |
| IPA IP Address  |     |           |     |          |      |                 |   |   |
| 9 w             |     | •         | Y   | U        |      | 0               | P | 0 |
|                 |     |           | ь   |          |      |                 | T |   |
|                 | e l |           |     |          | m    |                 |   |   |

- Press Return
- Press the **Keyboard** key.
- Press Save.
- Press Close.
- Press the **Settings** key again.

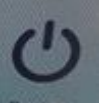

- Press the **Restart** icon to download the configuration files.
- Terminal 6970 then automatically downloads the configuration files from the download server.
- After downloading, the terminal starts working and behaves like a SIP terminal.

| (U)                                                                  | 005-8229            |
|----------------------------------------------------------------------|---------------------|
| 1 2 ABC 3 DEF<br>4 GHI 5 JKL 6 MNO<br>7 PQRS 8 TUV 9 WXYZ<br>* 0 + # | 17:37<br>Tue 19 Nov |
| Annuaire                                                             |                     |

### 4 DEPLOYMENT IN R6.5

For a new terminal, the first deployment phase must include upgrading the MiNet software to a SIP configuration (firmware and software) that can be used by MiVoice 5000.

This is integrated and described in the procedure.

#### 4.1 **PREREQUISITES**

The above-mentioned files must first be copied to the dedicated directory of the download server.

#### 4.2 INSTALLING CONFIGURATION FILES ON A DOWNLOAD SERVER

#### 4.2.1 USING AN EXTERNAL TFTP SERVER

On the machine on which the external TFTP server is installed, copy the above-mentioned configuration files to the directory dedicated to terminal downloading.

Then configure the terminal so it points to the directory in which the configuration files are located.

#### 4.3 **PROCEDURE**

- Connect Terminal 6970 to the network.
- Wait for the start-up phase.
- The terminal automatically searches for a DHCP server.
- An IP address is returned to the terminal.

On the terminal use the touch keys to:

• Select Settings.

The Settings screen is displayed.

• Select the Network icon.

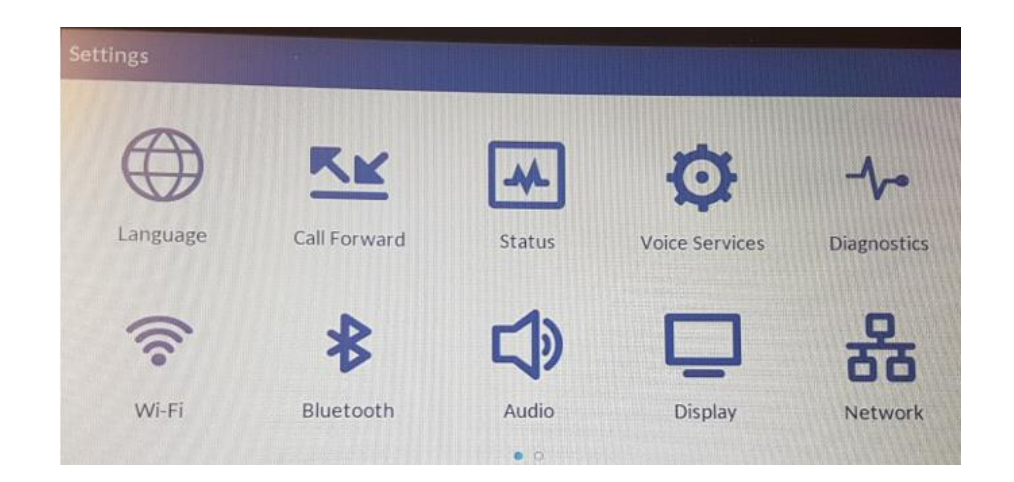

The Network screen is displayed.

• Select the **Static Settings** icon.

| Network |                 |                     | 11/11/1       |  |
|---------|-----------------|---------------------|---------------|--|
|         | Ø               |                     | 器             |  |
|         | Static Settings | Ethernet Ports      | VLAN Settings |  |
|         | 802.1x          | Network<br>Services |               |  |

The Static Network Settings screen is displayed.

• Scroll through the list at the top of the screen up to the **TFTP Server Address** field. In this field, use the keypad to enter the IP address of the download server site.

| Save               | Backspace | Dot "."       | Cancel       |
|--------------------|-----------|---------------|--------------|
| IPA IP Address     |           | Telester with | 12.1.144-141 |
| File Server        |           |               |              |
| TFTP Server Port   |           | 69            |              |
| TFTP Server IP A   | ddress    | 10.148.77.107 |              |
| Call Server IP Add | dress     |               |              |
| Secondary DNS      |           |               |              |
| Primary DNS        |           |               |              |

In the TFTP Server Port field, enter the value of the port (69 dedicated port).

- Press Return
- Press the Keyboard wey.
- Press Save.
- Press Close.
- Press the Settings key again.

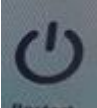

- Press the **Restart** icon to download the configuration files.
- Terminal 6970 then automatically downloads the configuration files from the download server.
- After downloading, the terminal starts working and behaves like a SIP terminal.

|                                                                                                    | 005-8229            |
|----------------------------------------------------------------------------------------------------|---------------------|
| 1     2 ABC     3 DEF       4 GHI     5 JKL     6 MNO       7 PQRS     8 TUV     9 WXYZ       *     0 +     # | 17:37<br>Tue 19 Nov |
| Annuaire                                                                                                    |                     |

#### 4.4 CONSTITUTING THE FILE AASTRA.CFG FOR 6970 IP CONFERENCE PHONES

The file **aastra.cfg**, below, is provided as an example and may need to be modified for 6970 IP Conference Phones.

# ------# aastra.cfg # # File created on 18/02/2019 18:54:11 # # ------# sip user name: anonymous sip line1 registrar port: 5060 sip line1 proxy port: 5060 sip proxy port: 5060 sip registrar port: 5060 sip backup proxy port: 5060 sip backup registrar port: 5060 download protocol: FTP idle screen mode: 1 collapsed more softkey screen: 1 live dialpad: 1 web interface enabled: 0 secure web service: 1 xml get timeout: 12 directed call pickup: 1 sip blf subscription period: 3600 call hold reminder during active calls: 0 call hold reminder: 0 call hold reminder timer: 0 call hold reminder frequency: 0 tagging enabled: 1 sip dial plan terminator: 0 sip dtmf method: 1 sip out-of-band dtmf: 0 delete dtmf playback: 1 sip customized codec: payload=9;ptime=20;silsupp=off,payload=8;ptime=20;silsupp=off,payload=0;ptime=20;silsupp=off,payload= 18;ptime=20;silsupp=off

sip use basic codecs: 0

sip intercom mute mic: 0 sip explicit mwi subscription: 1 call forward disabled: 1 softkey selection list: none, line, speeddial, blf, xml, directory, callers, conf, xfer, services, phonelock, empty, mobile dnd ui: 0 sip cancel after blind transfer: 1 sip refer-to with replaces: 1 incoming call cancels dialing: 1 sip aastra id global index: 00 dynamic sip: 1 rtp hardlock: 1 sip aastra id: 1 sip accept out of order requests: 1 sip forward mode: 0 sip local port: 5060 sip local tls port: 5061 sip mode: 0 sip send line: 1 sip silence suppression: 0 sip xml notify event: 1 sip rport: 0 sip transport protocol: 1 sips persistent tls: 0 sips tls authentication: 0 sip srtp mode: 0 sip gruu: 1 xml lock override: 2 ipv6 allow: 1 https validate certificates: 0 https client method: TLS 1.0 enable atap: 32791 live keyboard: 1 keyboard script: https://\$\$ACTIVEPROXY\$\$:4443/annuaire/i5xi.php line show caller id: 1 prgkey1 locked: 0 prgkey2 locked: 0 prgkey5 locked: 0 prgkey6 locked: 0 prgkey7 type: none prgkey8 type: none

soft key1 to 55 type: empty expmod1 key1 to 60 type: empty expmod2 key1 to 36 type: empty topsoftkey1 to 48 type: empty language 1: lang\_fr.txt language 2: lang\_de.txt language 3: lang\_es.txt language 4: lang\_pt.txt language: 1 web language: 1 tone set: France emergency dial plan: "018|015|017|0112|0115|0119|11x|18|17|15" input language: French time zone name: FR-Paris time zone code: CET action uri startup: https://@IPiPBX :4443/annuaire/i5xi\_start.php?exe=config\_ip\_anonymous sip line1 proxy ip: 0.0.0.0 sip line1 registrar ip: 0.0.0.0 time server1: @IPiPBX time server disabled: 0 time format: 1 date format: 9 tos sip: 40 tos rtp: 46 tos rtcp: 46 tos priority map: (40.6) VLAN id: 1023 VLAN id port 1: 4095 lldp: 0

# 4.5 CONSTITUTING THE FILE 6970.CFG FOR 6970 IP CONFERENCE PHONES

The template file **6970.cfg** provided by Mitel may need to be modified for 6970 IP Conference Phones. Some command lines may be copied from the file**aastra.cfg** and inserted into this template.

```
web interface enabled: 1
secure web service: 0
softkey1 type: xml
softkey1 label: Directory
softkey1 value: https://$$ACTIVEPROXY$$:4443/annuaire/i5xi.php (access to
directory)
sip dtmf method: 0
                        # 0 RTP
sip out-of-band dtmf: 1
                             # 1 enables out-of-band DTMF, forces the IP phone
to use out-of-band DTMF according to RFC2833#
# Conf / Transfer parameter
confxfer live dial: 1 # 1 live dial mode with dial plan matching
#
# Add new softkey type => hold
softkey selection list: none, line, speeddial, blf, xml, directory, callers,
conf, xfer, services, phonelock, empty, mobile, hold
# Add new softkey => Hold
softkey3 type: hold
softkey3 label: Hold
#
# Add new parameter
personal mode : 1 # 0 hotdesk / 1 personal : disable the Hotdesk Logout Pop-up,
which prompts the user to log out or stay logged in after the call ends
#
# End of file
```

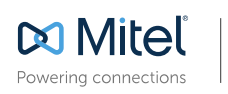

© Copyright 2014, Mitel Networks Corporation. All Rights Reserved. The Mitel word and logo are trademarks of Mitel Networks Corporation. Any reference to third party trademarks are for reference only and Mitel makes no representation of ownership of these marks.